情報デザイン応用演習 6.アプリ開発入門

# 情報デザイン応用演習 6.アプリ開発入門

1

# 目次

- 1.初めに
- 2.アプリ開発入門 i.アプリとは?
  - ii. JavaScript
  - iii. Electron について
  - iv. Electronの導入について

# 初めに

「ECMAScript入門」「Canvas入門」「Canvas応用」「ThreeJS入門」やってから取り掛かりましょう。

# ThreeJsFirstStepの説明

軽くおさらいしてみましょう。

情報デザイン応用演習 6.アプリ開発入門

# アプリ開発入門

# アプリとは?

人がやらせたい作業をしてくれるソフトウェアがアプリ・アプリケーションと言えるでしょ う。

#### どのように作られるのか?

アプリケーションは、最終的に CPU が認識できるような言語 (機械語) にならなければ CPU が実行することはできません。そのため、様々な言語がありますが以下の二つに分けることができます。

#### コンパイラ型言語

プログラムを言語で記載した後、あらかじめ機械語 に翻訳してから実行する方法

#### インタープリタ型言語

プログラムを実行すると、言語をリアルタイム に機械語に翻訳しながら実行する方法

#### コンパイラ型/インタープリンタ型メリット・デメリット

コンパイラ型の方は「コンパイル」という作業をするため作成には一手間かかりますが、最 初に翻訳を済ませているため、動作が早くなる、という利点があります。

#### アプリケーションを開発する言語は...

たくさんありすぎて書ききれません。

いろんな言語で書くことができるのですが、向き不向きがあったりします。最近でもよく使 われているのは

- Python
- JavaScript
- Java
- C++
- Ruby
- C#
- Swift

# JavaScript

#### JavaScript

これまでずっと JavaScript にてプログラミングを行ってきましたが、これはインタープリタ 型です。

コンパイル、ってしてないでしょ?

ちょっとこの歴史について触れておきたいと思います。

#### 情報デザイン応用演習I 6.アプリ開発入門 JavaScriptの歴史

- 1995年、JavaScriptの前身となる LiveScript がネットスケープナビゲーターというブラウザに実装され、「Java」の勢いに便乗しようと「JavaScript」と改名
- 1996年、IE には JavaScript に似た「JScript」が搭載。ブラウザによって異なる 言語 を利用することに
- 1997 年、ブラウザに依存しないように ECMA という標準機関ができるが難航
- 2000 年代前半、Flash が普及したため、JavaScript は要らないのではという扱い
- 2005 年、JavaScript の Ajax という技術を使った GoogleMap で世の中を驚かす
- 2000年代後半 ライブラリの普及や V8 エンジンが開発され、Web になくてはならない ものに
- 2009 年、それまでクライアントでしか動かなかったが、サーバサイドで JavaScript が 利用できる Node.js が登場。

言語の確固たる地位を築いて現在に至る。

### JavaとJavaScript

全く違う言語ですので気をつけましょう。

## Electron について

### ソフトウェアフレームワーク

ソフトウェアフレームワークとはアプリの開発環境です。

JavaScript を用いたソフトウェアフレームワークとして

- Electron
- NW.js

これらを利用することによって、デスクトップアプリケーションを作成することができま す。どちらも

- Node.js
- WebKit

という技術を利用しています。

### Electronで開発されているアプリケーション

- Atom
- Visual Studio Code
- Microsoft Teams
- Slack
- Facebook Messenger

え?と思うようなアプリまでElectronで開発されています。

### Electron とは?

GitHub 社が Atom というエディタを作成するため作成したクロスプラットフォームデスクト ップアプリケーションエンジンです。

クロスプラットフォームというのは、Mac でも Windows,Linux 用のアプリケーションを作成 できることを意味します。

## Electronの導入について

#### パッケージ

通常のアプリとは異なり、こういう開発とかになると、ターミナルを操作することが必要に なること多いです。ターミナルでは GUI レベルでは なく、コマンドレベル (UNIX) のツール を使います。コマンドレベルのツールを管理するものに「パッケージ管理システム」 を利用 します。

各種のソフトウェアの導入と削除、そしてソフトウェア同士や ライブラリとの依存関係 を管理するシステムである。(Wiki)

## ちょっとややこしいですが

- 1. Electron を使うには npm と呼ばれる Node.js パッケージ管理システムが必要で
- 2. Node.js の利用には HomeBrew と呼ばれる Mac のパッケージ管理システムが必要となります。

#### Electronのインストール

- 1. HomeBrew のインストール
- 2. Node.js のインストール
- 3. Electron のインストール

この3つで Electron の導入が可能となります。

### 1.HomeBrew のインストール

https://brew.sh/ にアクセスして、日本語にして、インストールと書いてある行をコピーします。 ターミナル開いて、ペーストしてリターンを押してください。

最初の\$はいらないです。

#### 2.Node.js のインストール

引き続き、ターミナルにて

\$ brew install node

とします。確認するには

\$ which node
/usr/local/bin/node
\$ which npm
/usr/local/bin/npm

\$の行を入力して、リターンを押して、表示されることを確認してください。

#### 3.Electron のインストール

\$ npm install electron -g

としてから、同じく

\$ which electron
/usr/local/bin/electron

\$の行を入力して、リターンを押して、表示されることを確認してください。

### Electronの導入ができたね。

それではElectronFirstStepに行きましょう。

\*: AppleSiliconとかバージョンアップとかで、buildまでエラー出たら、できる限り対処します。

\*: Electronもバージョンアップして、ちょっと至る所で???という状態が起きているのですが、対応すると煩雑になるので、今回はこのままとします。